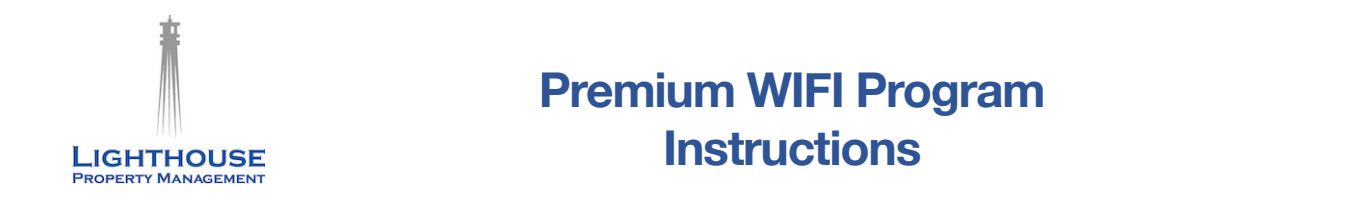

## Follow the procedure below to sign up for our premium WIFI program.

1. Open the available WIFI networks on your computer and select "<Community Name> - Premium WIFI."

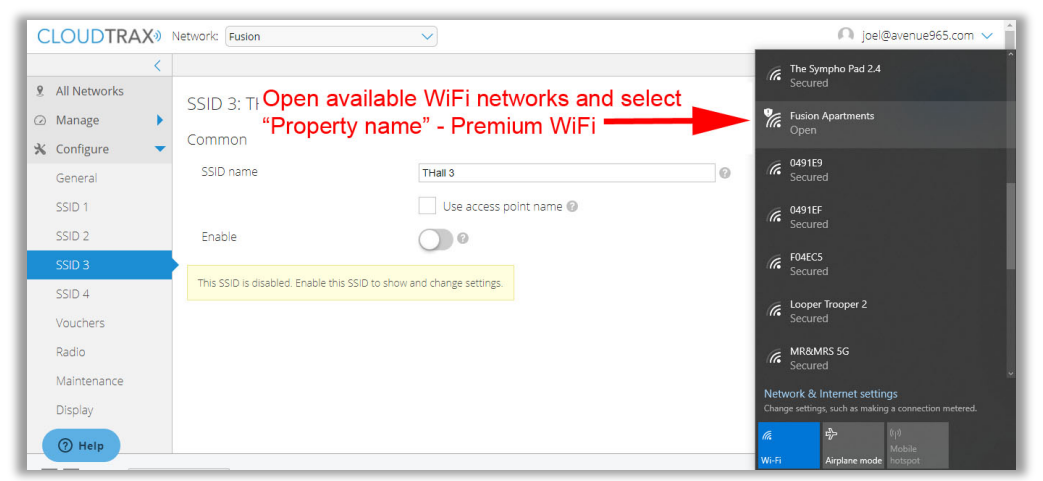

2. The splash page will open.

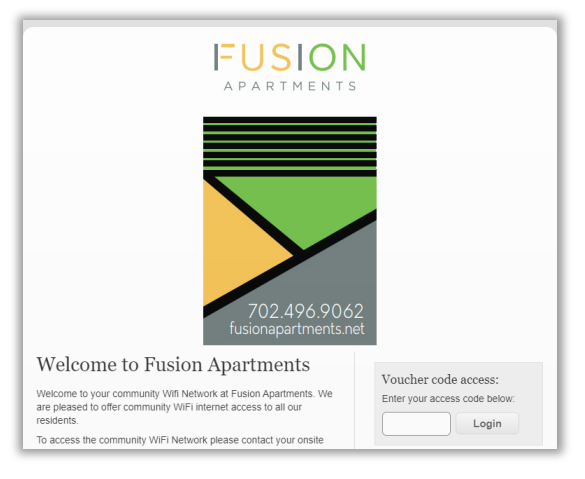

3. If you already have a voucher code, you may enter in the 'Voucher code access' box then click 'Login.' To purchase the premium WIFI, select the duration from the drop-down menu and click 'Buy Now.'

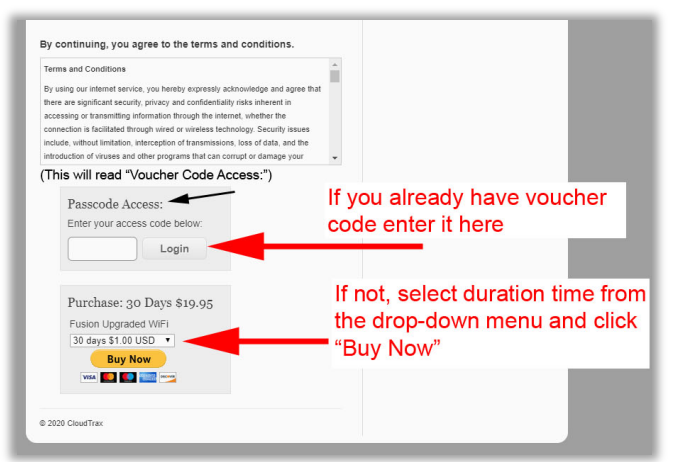

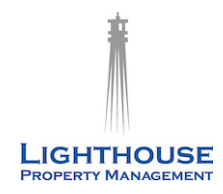

## Premium WIFI Program Instructions

4. You will be redirected to the PayPal site. If you already have a login for PayPal, enter it and click 'Log in.' If you do not, click 'Pay with Debit or Credit Card.'

| PayPal 🗑 \$1.00 US                                                                                 | D                                  |
|----------------------------------------------------------------------------------------------------|------------------------------------|
| Pay with PayPal                                                                                    |                                    |
| With a PayPal account, you're eligible for free return<br>shipping, Purchase Protection, and more. | Log in to PayPal                   |
| Email or mobile number                                                                             |                                    |
| Password                                                                                           |                                    |
| Forgot password?                                                                                   | Or click "Pay with                 |
| Stay logged in for faster purchases (?)                                                            | Debit or Credit<br>Card" to pay as |
| Log In                                                                                             | a guest                            |
| or                                                                                                 |                                    |
| Pay with Debit or Credit Card                                                                      |                                    |
| Control II. Debuser Local Westhalds                                                                |                                    |

5. Enter your credit or debit card information along with your contact information\* on the next page. Click 'Pay Now.' \**It is important to enter your current phone number AND email address. Your voucher code will be sent to this email address.* 

| opicanyon II, LL      | C dba Fusion   |                                                      | First name<br>Joel                 | Last name<br>Lopez       |                                                                                                    |
|-----------------------|----------------|------------------------------------------------------|------------------------------------|--------------------------|----------------------------------------------------------------------------------------------------|
|                       |                |                                                      | Billing address                    |                          |                                                                                                    |
| PayPal                | ₩ \$1.00 USD ∨ | ~                                                    | Street address<br>15332 Antioch St |                          | Enter credit card information along<br>with current email address - this<br>is where your passcode will be |
| PayPal Guest Checkout |                | PayPal is the safer, easier                          | Apt., ste., bldg.<br>540           |                          |                                                                                                    |
| Country/Region        |                |                                                      | City<br>Pacific Palisades          |                          | sent and click "Pay Now"                                                                                   |
|                       |                | Way to pay<br>No matter where you shop, we keep your | State<br>California                | ✓ ZIP code<br>90272      |                                                                                                    |
| Card number           |                | tinancial information secure.                        | Contact Information                |                          |                                                                                                    |
| Expires               | CSC            |                                                      | Phone type<br>Mobile               | Phone number<br>+1 (702) |                                                                                                    |
| First name            | Last name      |                                                      | Email<br>joel@avenue965.com        |                          |                                                                                                    |
| Billing address       | Lopez          |                                                      |                                    | Pay Now                  |                                                                                                    |
| Direct eddeses        |                |                                                      |                                    | 2                        |                                                                                                    |

6. You will receive a payment confirmation.

| Tropicanyon II, LLC dba Fusion                           |  |  |  |
|----------------------------------------------------------|--|--|--|
| PayPal                                                   |  |  |  |
| $\checkmark$                                             |  |  |  |
| You paid \$1.00 USD                                      |  |  |  |
| to Tropicanyon II, LLC dba Fusion<br>Details             |  |  |  |
| <u> </u>                                                 |  |  |  |
| Payment completed!                                       |  |  |  |
| Fusion in 10 seconds, click here.                        |  |  |  |
| Policies Terms Privacy Feedback ©1999-2020 🔒   English 🗸 |  |  |  |

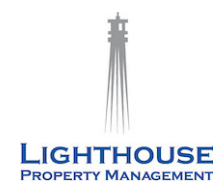

## Premium WIFI Program Instructions

7. You will also receive a voucher code from CloudTrax. MAKE SURE YOU WRITE DOWN YOUR VOUCHER CODE. If you do not see this page, or you receive an error page, then check your email for an email from CloudTrax or Datto. This email contains your voucher code.

| voucher code                                          |
|-------------------------------------------------------|
| nplete.                                               |
| u 🦰                                                   |
| code. You may need it to login to this network in the |
| wsing now.                                            |
| Begin Browsing                                        |
|                                                       |
| Click "Begin Browsing<br>to enter your voucher        |
| or<br>ju                                              |

8. You will be redirected to the splash page, where you can enter your voucher code then click 'Login.' Once you are logged in successfully, you will be directed to the property website. Happy surfing!

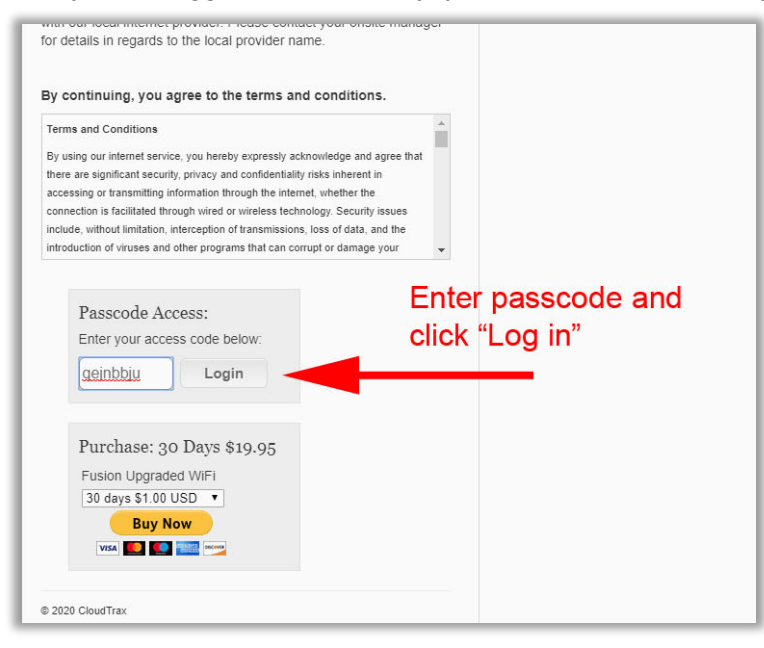